#### Uputstvo za delegate za unos događaja sa utakmice kroz *Comet Football* aplikaciju

## - 08N0VN0

Za rad na aplikaciji i utakmicama uživo treba vam **APPLE** ili **ANDROID** uređaj, kao i **INTERNET**. Aplikaciju preuzimate putem sledećih linkova:

- iOS <u>https://apple.co/3Bx9goj</u>
- Android <u>https://play.google.com/store/apps/details?id=de.analyticom.newCometMobile</u>

Za ulazak u aplikaciju koristite isto korisničko ime i lozinku kao i kada pristupate COMET-u sa računara.

| SHF              |                                 | Izaberite grb <b>Fudbalskog saveza Srbije</b>                                                                                                    |
|------------------|---------------------------------|----------------------------------------------------------------------------------------------------|
|                  | 100                             |                                                                                                    |
| Korisničko ime — | ¢                               | Unesite <b>Korisničko ime</b>                                                                                                    |
| Lozinka          | <b>+ - 0</b>                    | Unesite Lozinku                                                                                                    |
| COMET Foot       | Zaboravljena lozinka?<br>PRUAVA | Tačka treba da bude <b>BELA</b> kada ulazite u aplikaciju.<br>PLAVA tačka znači da ulazite u DEMO verziju, odnosno test okruženje.<br>Pritisnite PRIJAVA (LOGIN) dugme |
|                  | <mark>U APLIKACIJU</mark>       |                                                                                                    |

Na početnoj stranici nalaze se vaše naredne utakmice, a prevlačenjem nalevo prethodne.

Sa početne strane izaberite utakmicu na kojoj ste delegat i otvoriće vam se stranica utakmice. Tu možete videti osnovne informacije o utakmici, proveriti postave timova, trenere i službena lica.

|                                 | Zoran Jakovljević<br>GRADSKI SAVEZ ŠABAC                             | <del>दा</del> :     | ← SFU "FENIX" - POFK SAVACIUM<br>Liga kadeta FSMO 2024/25<br>INFO <sup>DOMA</sup> COSTI UŽIVO FORME | MLADOST - JEDINSTVO           Cradska fudbalska liga Šabac - Pocerina           INFO         DOMA<br>Ci         COSTI         UŽIVO         FORME |
|---------------------------------|----------------------------------------------------------------------|---------------------|----------------------------------------------------------------------------------------------------|----------------------------------------------------------------------------------------------------|
|                                 | NADOLAZEĆE PRETHO                                                    | DNE                 |                                                                                                    | Početna postava 🖉 Izmeni                                                                                                    |
| Utulani se bi is tali           | Gradska fudbalska lina Sabac - Pocerii     O70625 JELEN     V220     | na Kolo 18<br>4     | 🤪 ··· 🕅                                                                                             | 🔥 🕕 Didulica Nemanja<br>G                                                                                                    |
| Utakmice koje tek               | <ul> <li>MLADOUT</li> <li>Jelanča</li> </ul>                         | 4<br>Delegat        | Lokacija                                                                                            | 👸 💿 Ilić Nenad                                                                                                    |
| freba da radife                 | Gradska fudbalska liga Šabac - Pocerii<br>04.0625 MLADOST            | na Kolo 16<br>2     | SC FENIX                                                                                            | 🚯 💿 Ranković Milorad                                                                                                    |
|                                 | 17:30     BORAC BTG       Image: Svileuva     Image: Svileuva        | 2<br>Delegat        | Datum/Vreme Gledalaca                                                                               | (a) 🕜 Kuzmić Miroslav                                                                                                    |
| <u>Utakmice koje ste radili</u> | Gradska fudbalska liga Šabac - Poceri<br>BORAC BTG                   | na Kolo 17          |                                                                                                    | 5 Branković Mirko                                                                                                    |
| ·                               | 11:00         JELEN           Stadion u Koceljevi                    | 3<br>Delegat        | Faze utakmice 🕸                                                                                     | 🕘 🌀 Mirković Uroš                                                                                                    |
|                                 | 🍘 Gradska fudbalska liga Šabac - Mačva                               | 12 Kolo 3           | Početak Završetak ST Rezultat                                                                       | 🔞 🚯 Stanojević Dejan                                                                                                    |
|                                 | 18.05.25 OMLADINAC 2013<br>11:00 MAJUR                               | 1<br>0              |                                                                                                    | 👔 🧿 Ristić Strahinja                                                                                                    |
|                                 | Stadion u Slepčeviču     Gradeka fudbalska liga Šabas, Mažua         | Delegat             | 2H                                                                                                  | (a) Nedeljković Petar                                                                                                    |
|                                 | 10.05.25 PROLETER<br>17.00 SLOGA (B)                                 | 2 KOID IS<br>2<br>2 | Početak utakmice                                                                                    | (irić Kristijan)                                                                                                    |
|                                 | Kasarske Livade                                                      | Delegat             | Službana lica                                                                                       | 🗿 📧 Lazic Nikola                                                                                                    |
|                                 | Gradska fudbalska liga Šabac - Mačva<br>26.04.25 SLOGA (B)           | 2 Kolo 11           | Sluzbena lica                                                                                       |                                                                                                    |
|                                 | <ul> <li>BENSKA BARA</li> <li>Stadion FK"Sloga" Bogosavac</li> </ul> | 1<br>Delegat        | Postavi na ZAKAZANA 🤲                                                                               | Status: VERIFIKOVAN 12.04.2025 15:47:57<br>Dejan Ilić                                                                                             |
|                                 | Hoje utakmice                                                        |                     | 🛗 🚱<br>Upravljaj                                                                                    | 🖮 😵<br>Moje utakmice                                                                                                    |
|                                 | UTAKMICE                                                             | (nadoilaze          | će i prethodne), OSNOVNI                                                                            | KARTICE UTAKMICE                                                                                                    |

### - VRE/ME

Za označavanje početka utakmice pritisnite **POČETAK UTAKMICE** (**Start game**) dugme odmah nakon sto sudija da signal. Sistem automatski upisuje vreme i postavlja status utakmice na **U TOKU** (**In progress**) nekoliko sekundi nakon pritiska na dugme.

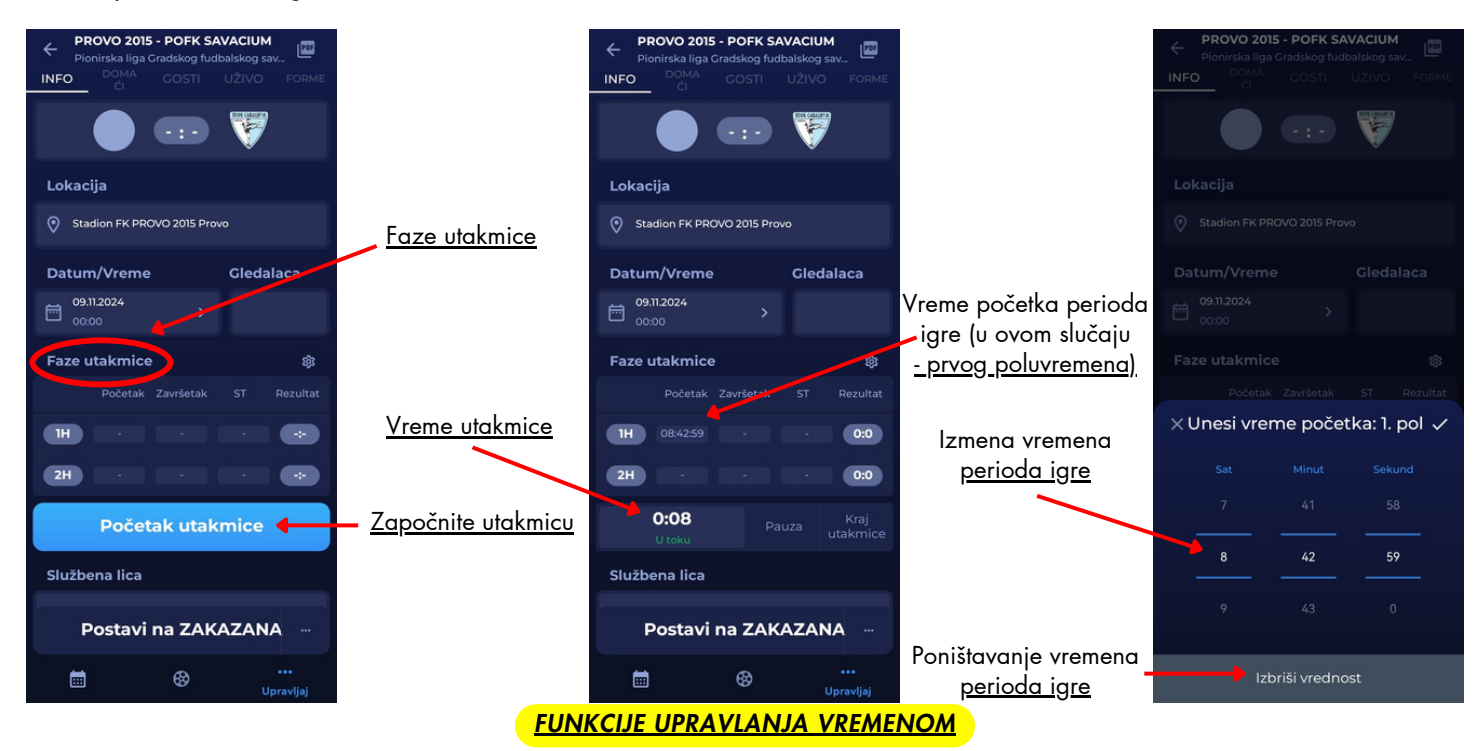

Ukoliko ste nenamerno pritisnuli **POĆETAK UTAKMICE (Start game)**, možete pritisnuti na polje gde je upisano vreme početka, a zatim na **IZBRIŠI VREDNOST (Clear value)** kako biste poništili grešku. Nakon toga biće ponovo omogućeno **POČETAK UTAKMICE (Start game)** dugme.

Takođe, ako ste prekasno označili početak poluvremena ili njegov završetak, to može da se ispravi odabirom tačnog perioda koji želite da korigujete, odnosno kvadratića koji svaki period ima. Oni se nalaze na početnoj stranici **INFO** (kartica na vrhu ekrana) - segment **FAZE UTAKMICE (Match phases)**.

Za kraj prvog poluvremena pritisnite **PAUZA (Break**), za početak drugog **U TOKU (In progress**), a za kraj utakmice **KRAJ UTAKMICE (Full time**).

PETLOVAČA - OFK NAPREDAK PETLOVAČA - OFK NAPREDAK PETLOVAČA - OFK NAP PROVO 2015 - POFK SAVACIUM 1203 1202 1203 INFO INFO INFO INFO 1 0:0 0:0 0:0 Lokacija Lokacija Lokacija Lokacija Stadion FK PROVO 2015 Pro Stadion u Petlovači Stadion u Petlovači Stadion u Petlovači Datum/Vreme Gledalaca Datum/Vreme Gledalaca Datum/Vreme Gledalaca Datum/Vreme Gledalaca 09.11.2024 24.11.2024 13:00 茴 Faze utakmice Faze utakmice Faze utakmice Faze utakmice 鐐 鐐 鐐 Završetak 1H 0:0 1H 0:0 1H 0:0 1H 0:0 2H 0:0 2H 0:0 0:0 2H 08:15:00 0:0 2H 0:08 45:00 45:04 Kraj utakmice Službena lica Službena lica Službena lica Službena lica Postavi na ZAKAZANA Postavi na ODIGRANA Postavi na ODIGRANA Postavi na ODIGRANA i 60 63 63 i 63 Ē FAZE UTAKMICE

Pokušajte što tačnije da reagujete na sudijski znak.

#### - DOCADAJI

Događaje sa utakmice unosite na karticama **DOMAĆI (HOME)** odnosno **GOSTI (AWAY)**. Prvo izaberite **osobu** za koju unosite događaj (igrač, trener, službeno lice...) pritiskom na **ime i prezime**. Otvoriće vam se deo ekrana za **izbor događaja** (gol, auto-gol, kazneni udarac, promačen KU, žuti karton, crveni karton). Nakon izbora otvara se stranica za unos minuta. Pritiskom na **SAČUVAJ (Save)** dugme, događaj se upisuje.

**NAPOMENA**: Svi događaji mogu da se unesu, koriguju ili izbrišu, što uključuje i pravilan unos minuta njihovog dešavanja. Izaberete osobu za koju ste napravili pogrešan unos i zatim izaberete događaj koji želite da izmenite ili izbrišete. Brisanje se radi uz pomoć male crvene kanitce koja se nalazi u gornjem desnom uglu kada se uđe na igrača, a zatim i na događaj koji želite da izbrišete zbog pogrešnog unosa.

| PETLOVAČA - OFK NAPREDAK MB<br>Medjuopštinska liga "Mačva" 2024/25<br>DOMA                                                                                                    | PETLOVAČA - OFK NAPREDAK MB           Medjuopštinska liga "Mačva" 2024/25           INFO         DOMA           GOSTI         UŽIVO | ÷      | Pogodak |                  | ÷     |     | Pogoda | k      |        |
|----------------------------------------------------------------------------------------------------|----------------------------------------------------------------------------------------------------|--------|---------|------------------|-------|-----|--------|--------|--------|
| četna postava<br>Radić Nemanja<br>G                                                                                                    | Početna postava 🖍 Izmeni                                                                                                    |        | Tadić A | leksandar        |       | 8   | Tadić  | Aleksa | ndar   |
| 3 Todorović Marko                                                                                                    | Todorović Marko     Zacković Stefan     K                                                                                           | Minut  | Doda    | tno vreme        | Minu  | t   |        |        |        |
| Contraction Carlos Carlos Carl | 8 Tadić Aleksandar                                                                                                    | 75     |         |                  |       |     |        |        |        |
| 8 Tadić Aleksandar                                                                                                    | 9 Todorović Saša                                                                                                    | Assist |         |                  | Assis |     |        |        |        |
| 9 Todorović Saša                                                                                                    | 10 Marković Matija                                                                                                    |        |         |                  | ×     |     | Minut  |        | ~      |
|                                                                                                    | × Odaberite vrednost                                                                                                    |        |         |                  | CUne  |     |        |        |        |
| Marković Matija                                                                                                    | B Pogodak                                                                                                    |        |         |                  | 5     |     |        |        |        |
| n Popović Miroslav                                                                                                    | Autogol                                                                                                    |        |         |                  | ٩     |     |        |        | ~      |
| 13 Milovanović Stefan                                                                                                    | Pogodak KU                                                                                                    |        |         |                  | +     | 1   | 2      | 3      | %      |
| 15 Tešić Nenad                                                                                                    | ø Promašeni KU                                                                                                    |        |         |                  | =     | 4   | 5      | 6      |        |
| 77 Čačić Milivoj                                                                                                    | Žuti karton                                                                                                    |        | Sačuvaj |                  | ,     | 7   | 8      | 9      |        |
| 20 Arsenović Slobodan                                                                                                    | Crveni karton                                                                                                    |        | \$      | •••<br>Upravljaj | АБВ   | @?# | 0      | •      | Gotovo |

IZBOR DOGAĐAJA I UNOS

Ukoliko iz bilo kog razloga čekate da vidite da li je potrebno izvršiti unos (neodlučnost sudije, VAR provera...) u polje *MINUT* možete upisati različitu vrednost od one koja je upisana na osnovu brojača vremena aplikacije.

**Opomene** unosite na isti način kao i pogodak ili kazneni udarac. Ako niste sigurni u razlog dobijanja kartona, ostavite to polje praznim i ažurirajte ga nakon konsultacije sa sudijom.

Zamena igrača se unosi tako što prvo izaberete igrača koji ulazi sa **klupe** i odaberete opciju ZAMENA, i u okviru te opcije upisujete MINUT, DOGAĐAJ (U toku igre, U pauzi..), kao i igrač umesto kojeg ulazi. Ukoliko se vrši višestruka izmena u jednom prekidu, potrebno je za svaku zamenu upisati ISTI MINUT kako bi to sistem prepoznao kao izmene u jednom prekidu. Obratite pažnju da li ste odabrali opciju izmene **U** PAUZI ili U TOKU IGRE, što važi i za kartone, ako li se desi da ga igrač ili službeno lice dobije posle utakmice.

| PETLOVAČA - OFK NAPREDAK MB<br>Medjuopštinska liga "Mačva" 2024/25 | ← Zamena             |                                                                   |
|--------------------------------------------------------------------|----------------------|-------------------------------------------------------------------|
| INFO DOMA GOSTI UŽIVO FORME<br>Početna postava 🦨 Izmeni            | Lukić Nem            | nanja <u>Minut izmene</u>                                         |
| 77 Čačić Milivoj                                                   |                      |                                                                   |
| 20 Arsenović Slobodan                                              | Minut Dodatno        | o vreme                                                           |
| Zamene 🖉 Izmeni                                                    |                      | Upišite dodatno vreme ako se<br>izmena odvila u nadoknadi vremena |
| G 23 G                                                             | Događaj              |                                                                   |
| 4 Radovanović Dejan                                                | U pauzi              | Ako se izmena desila u pauzi                                      |
| 5 Đokanović Marko                                                  | Pre nego što         |                                                                   |
| 14 Momčilović Momčilo                                              | 2. pol               |                                                                   |
| 16 Marković Danijel                                                | Zamena               |                                                                   |
| Službena lica kluba 🥜 Izmeni                                       | 9 Tomić Nebojša      | <u>Umesto kojeg igrača ulazi</u>                                  |
| A Markovic Dradollub     A Odaberite vrednost                      | Substitution Type    |                                                                   |
| Žuti karton                                                        | Normal               | Opcija ako je zamena izvršena u<br>slučaju sumnje na potres mozga |
| Crveni karton                                                      | Sačuvaj              |                                                                   |
| tı Zamena                                                          | 🛗 😵<br>Moje utakmice |                                                                   |
| ZAMENA                                                             | IGRAČA               |                                                                   |

# - Dodatak I saveti

Na kraju utakmice izvršite proveru sa sudijom svega što ste uneli. Sudija svaki unos može da ispravi, ali i da doda događaj ukoliko je nešto propušteno. Sudija je taj koji premešta utakmicu u status **ODIGRANA**, nakon čega su uneti podaci zvanični. Prethodno uneti događaj

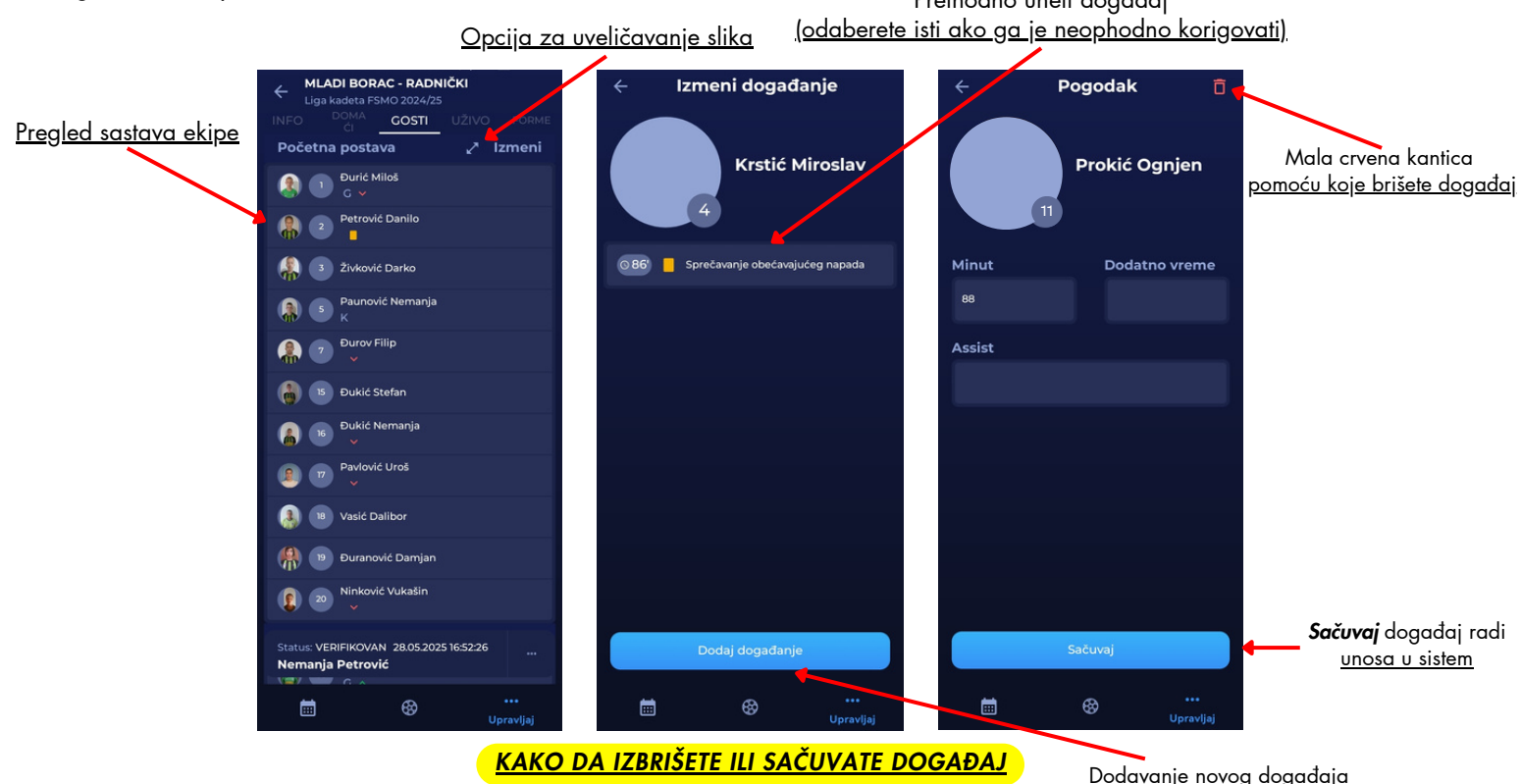

Kada pokrenete vreme, bilo to za početak prvog ili drugog poluvremena, vreme će teći bez obzira bili vi u aplikaciji ili ne, da li vam se internet u nekom trenutku prekinuo ili se javite na neki bitan poziv. Ne zaboravite da morate da zaustavite vreme sa završetkom oba poluvremena.

U slučaju nekog događaja ili incidenta na utakmici, neka vam prioritet bude na posmatranju te situacije, a zatim unesite događaj, ili više njih, u aplikaciju. Ne zaboravite da možete da vratite vreme na minut kada se taj događaj zapravo i odigrao.

Ako imate neki tehnički problem, ili je neophodno da se izvrši korekcija događaja nakon što je utakmica premeštena u status **ODIGRANA**, pozovite nadležnog COMET administratora za tu ligu. Svaki Savez ima određeno lice koje obavlja funkciju COMET administratora.

**PROMENA LOZINKE**. U slučaju da ste zaboravili svoje pristupne parametre (*Korisničko ime i Lozinku*) i da ih niste nigde zapisali/sačuvali, bilo na papiru ili na telefonu/računaru, možete da resetujete šifru putem opcije na početnoj stranici *Zaboravljena lozinka*. Nakon odabira te opcije, neophodno je da unesete vaše korisničko ime ili elektronsku poštu koju ste koristili za povezivanje naloga. Na tu tu elektronsku poštu dobićete link putem kojeg ćete napraviti novu šifru. Resetovanje šifre možete da učinite i putem telefona, ali i računara.

Pre odlaska na utakmicu uđite na aplikaciju kako bi se uverili da imate najnoviju verziju. Kad uđete na nju, ako je neophodno ažuriranje, trebali bi da dobijete obaveštenje da to treba da se učini. S vremena na vreme, aplikacija se ažurira i zato morate imati najnoviju verziju kako ne bi imali poteškoće u radu.

<u>Opcija **Zaboravljena lozinka**</u>

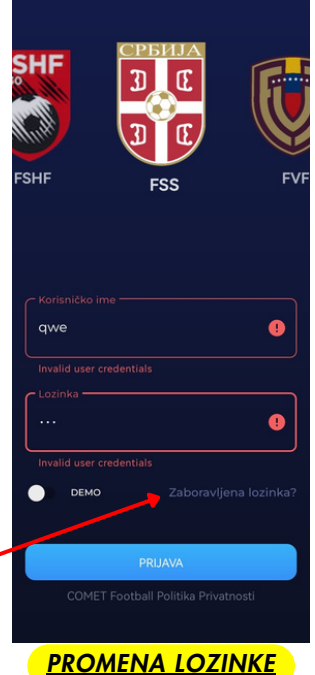